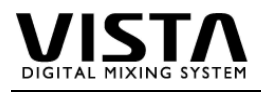

# 1. General Overview

## **Table of Contents**

| 1.         | General Overview                                                                 | . 1      |
|------------|----------------------------------------------------------------------------------|----------|
|            | Table of Contents                                                                | . 1      |
| 2.         | Fader Bay 1.949.020.81 (Vista 7) 1.949.021.00 (Vista 6) 1.949.022.00 (Vista 8)   | . 2      |
|            | Fader Calibration                                                                | . 2      |
|            | Replacement of Motor Faders                                                      | . 3      |
|            | Replacement of Fader Bay                                                         | . 4      |
|            | Replacement of Bargraph Meter                                                    | . 4      |
| 3.         | Control Bay 1.949.030.81 (Vista 7) 1.949.031.00 (Vista 6) 1.949.032.00 (Vista 8) | . 5      |
|            | Joystick Calibration                                                             | . 5      |
|            | Replacement of Control Bay                                                       | . 6      |
|            | Replacement of Control Bay TFT Module 1.949.075.82 (Vista 6 and 7)               | . 6      |
| 3.         | Remote Fader Bay 1.949.700.00 (1.949.705.00 for Vista 6)                         | . 6      |
| 4.         | Desk & PC                                                                        | . 7      |
|            | Software Installation                                                            | . 7      |
|            | Firmware Installation                                                            | . 7      |
|            | TFT Settings                                                                     | . 8      |
|            | Power Supply 89.20.2014                                                          | . 9      |
|            | Power Supply 89.20.2017                                                          | . 9      |
|            | Hard Disk / CD Writer                                                            | 10       |
|            | Distribution Board 1.949.150.81                                                  | 11       |
|            | Distribution Board 1.949.152.00                                                  | 12       |
| _          | Power Supply Configuration                                                       | 13       |
| 5.         | Redundant PC (Vista 8)                                                           | 14       |
| b.<br>7    | Core                                                                             | 15       |
| <i>/</i> . | Monitoring                                                                       | 10       |
| о.         |                                                                                  | 10       |
|            | Vieto                                                                            | 17       |
|            | Visla                                                                            | 1/<br>10 |
|            | Vieta Admin Toole                                                                | 18       |
|            | Note Automit 10013                                                               | 19       |
|            | D950Projects                                                                     | 21       |
|            |                                                                                  | - '      |

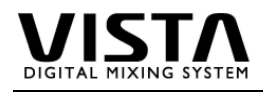

2. Fader Bay 1.949.020.81 (Vista 7) 1.949.021.00 (Vista 6) 1.949.022.00 (Vista 8)

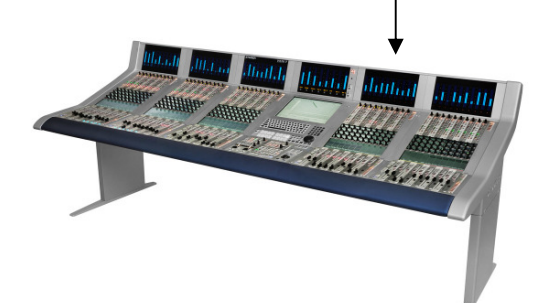

|                         | Vista 6      | Vista 7      | Vista 8      |
|-------------------------|--------------|--------------|--------------|
| TFT Interface           | 1.949.085.00 | 1.949.085.00 | 1.949.070.82 |
| Control Board Fader Bay | 1.949.120.21 | 1.949.120.21 | 1.949.122.20 |
| Fader Driver            | 1.949.130.81 | 1.949.130.81 | 1.949.130.81 |
| Fader Front Board Vista | 1.949.134.00 | 1.949.135.00 | 1.949.139.00 |
| I/O Front Board Vista   | 1.949.137.00 | 1.949.138.00 | 1.949.137.00 |
| Bargraph Fader Bay      | 1.949.140.00 | 1.949.140.00 | 1.949.040.00 |

## **Fader Calibration**

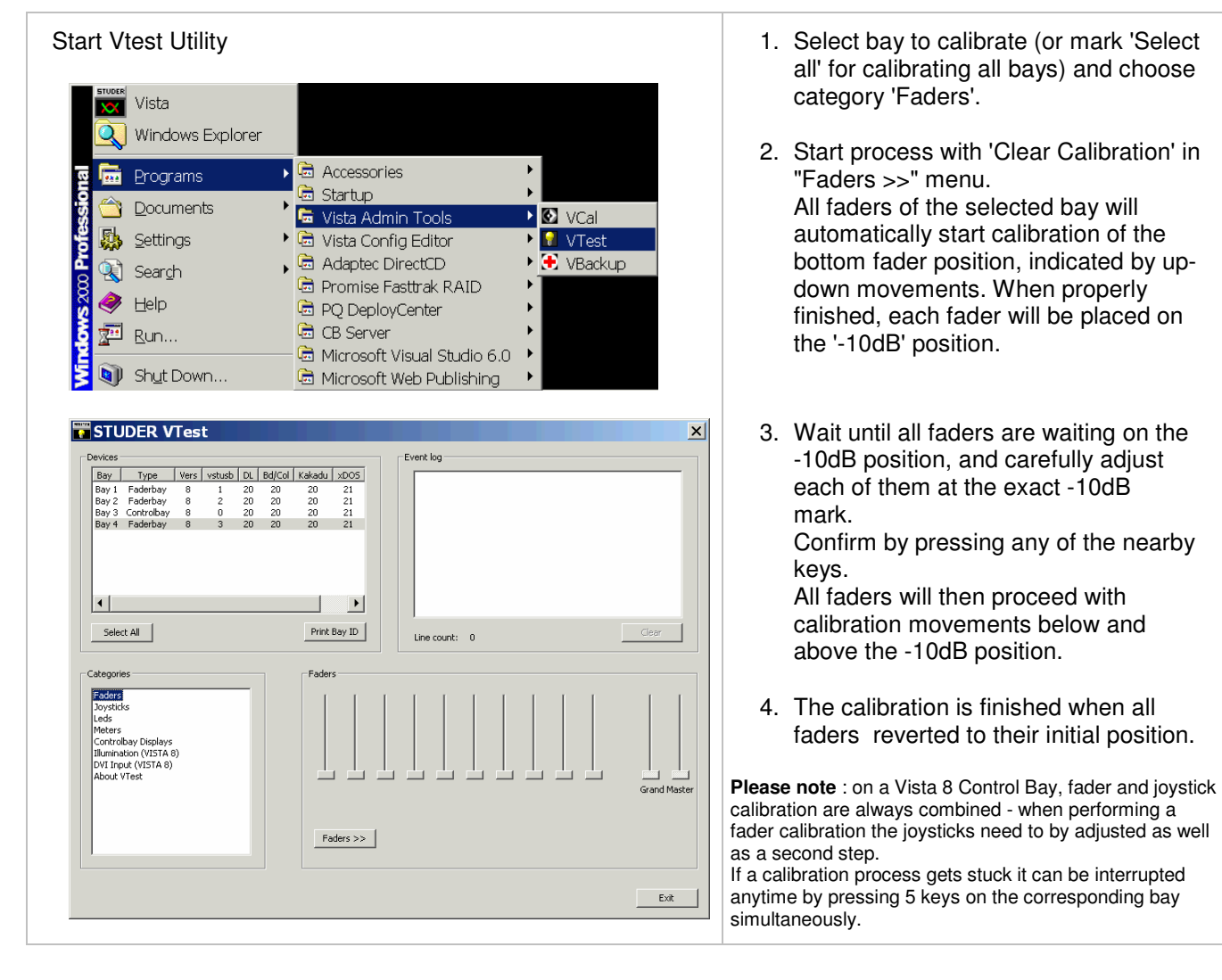

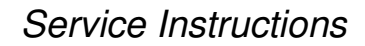

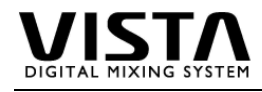

#### **Replacement of Motor Faders**

Vista Motor Faders are available with Studer Spare Part No 1.950.044.00-V.

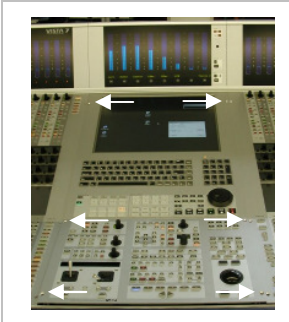

1. Switch Off Desk Supply and remove the 6 fastening screws.

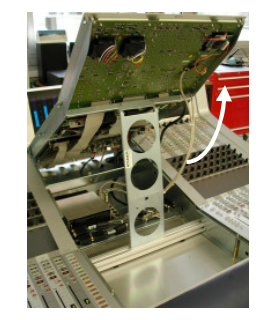

2. Swing the bay up into service position and lock it with the support leg.

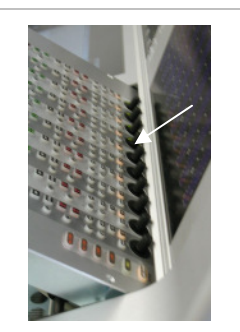

3. Take care not to touch the potentiometers in the uppermost position !

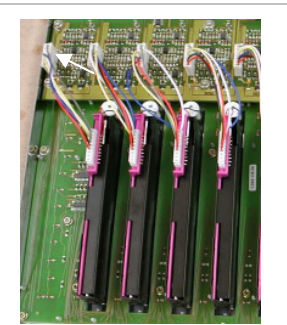

4. Remove the connector at the fader driver board

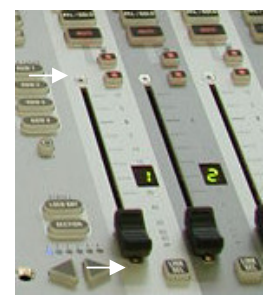

- 5. Remove fader knob the 2 attachment screws. The fader is now ready to be replaced
- 6. Insert a new fader and proceed in reverse order.

Note !

Always perform a fader calibration after a fader replacement

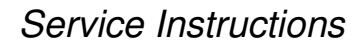

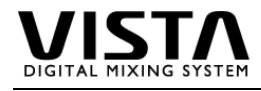

#### **Replacement of Fader Bay**

Replacing a fader bay is easy and straight forward. There are 3 single cables which provide power supply and USB control signal (RJ45 connector), video signal for the TFT display (D-Type video connector) and control signals to the meter panel (flat ribbon cable).

The bay can be locked in a service position, after removing the cables it can be completely removed.

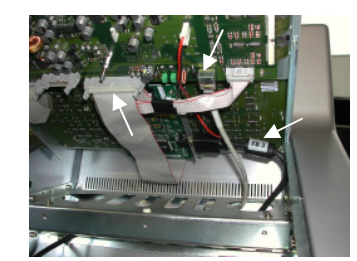

Open the Bay and lock the support leg

See step 1-3 above

4. Disconnect supply, video and meter cable .

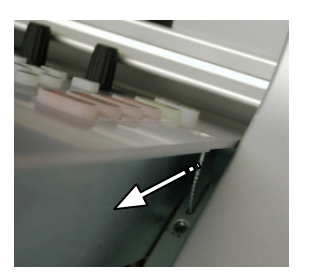

5. Mount the leg to the bay lock again and remove the bay carefully to the front.

Note !

Always store the bay to a flat ESD safe place. Always ship the bay in the original transport box.

6. Install the bay in reverse order from step 5 to 1.

#### **Replacement of Bargraph Meter**

The bargraph module is connected to the corresponding bay with a single flat ribbon cable. A replacement is possible from the top of the desk :

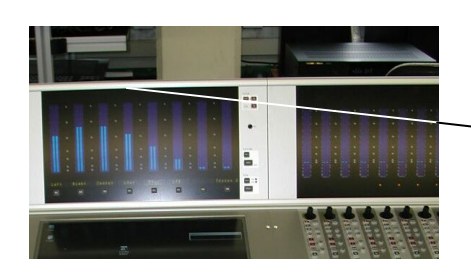

1. Switch Off Desk Supply and remove the screws on the top of the meter frame

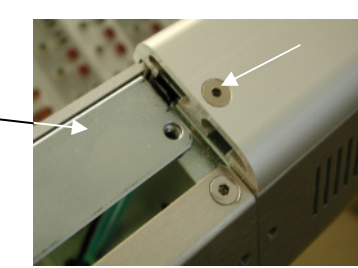

2. Lift of the cover profile

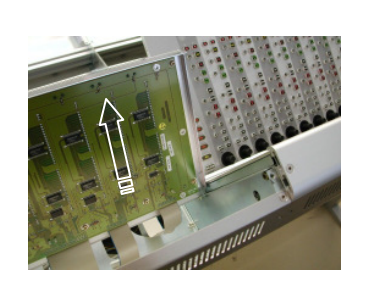

3. Carefully lift up the meter module and unplug the flat ribbon cable to the bay.

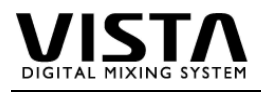

## 3. Control Bay 1.949.030.81 (Vista 7) 1.949.031.00 (Vista 6) 1.949.032.00 (Vista 8)

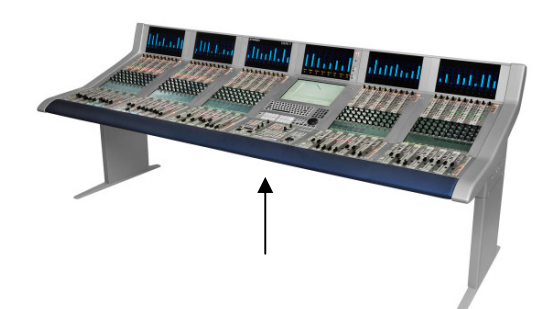

| Vista 6      | Vista 7                                                                                               | Vista 8                                                                                                    |
|--------------|----------------------------------------------------------------------------------------------------|----------------------------------------------------------------------------------------------------|
| 1.949.121.21 | 1.949.121.21                                                                                          | 1.949.122.20                                                                                                    |
| 1.949.125.00 | 1.949.125.00                                                                                          | 1.949.136.00                                                                                                    |
| 1.949.129.00 | 1.949.128.81                                                                                          | 1.949.127.00                                                                                                    |
| 1.949.075.82 | 1.949.075.82                                                                                          | 1.949.070.82                                                                                                    |
| 89.20.1134   | 89.20.1134                                                                                            | 1.949.130.81<br>1.949.131.00<br>1.949.133.00<br>89.20.1134                                                                                                    |
| 1.949.143.00 | 1.949.143.00                                                                                          | 1.949.142.00                                                                                                    |
|              | Vista 6<br>1.949.121.21<br>1.949.125.00<br>1.949.129.00<br>1.949.075.82<br>89.20.1134<br>1.949.143.00 | Vista 6         Vista 7           1.949.121.21         1.949.121.21           1.949.125.00         1.949.125.00           1.949.129.00         1.949.128.81           1.949.075.82         1.949.075.82           89.20.1134         89.20.1134           1.949.143.00         1.949.143.00 |

#### **Joystick Calibration**

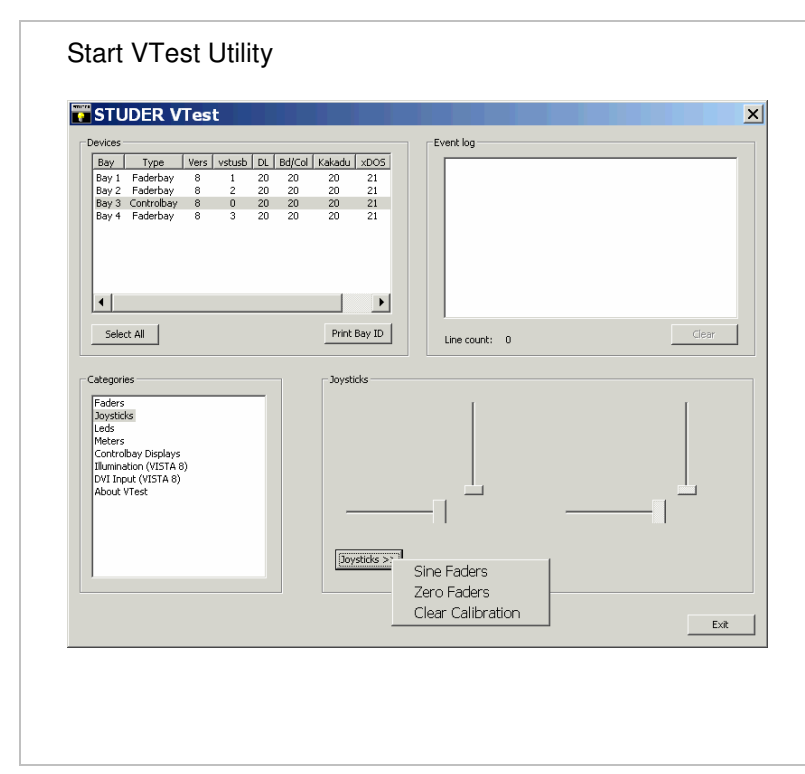

Select control bay to calibrate, and choose 'Joystick' category.

- 1. Start process with 'Clear Calibration' from "Joystick >>" menu.
- 2. Place the left joystick at the LEFT border and confirm with any key. The UP/DOWN key will start blinking.
- 3. Place the left joystick at the LOWER border and confirm with any key. The first calibration process starts, wait until the LEFT/RIGHT key is blinking.
- 4. Place the left joystick at the RIGHT border and confirm with any key. The UP/DOWN key will start blinking.
- 5. Place the left joystick at the UPPER border and confirm with any key. The second calibration process starts.
- 6. Wait until the UP/DOWN key of the right Joystick is blinking and proceed as described in step 2-5
- 7. When finished, both joysticks are placed in the lower left position again.

**Please note** : on a Vista 8 Control Bay, fader and joystick calibration are always combined - when performing a fader calibration the joysticks need to by adjusted as well as a second step.

If a calibration process gets stuck it can be interrupted anytime by pressing 5 keys on the corresponding bay simultaneously.

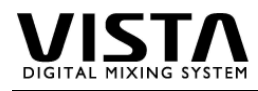

#### **Replacement of Control Bay**

Replacing the Control Bay is as easy as described for the fader bay. Switch off the desk, remove fastening screws, put bay into service position, remove cables, pull the bay out carefully and place it on a flat ESD safe surface.

#### Replacement of Control Bay TFT Module 1.949.075.82 (Vista 6 and 7)

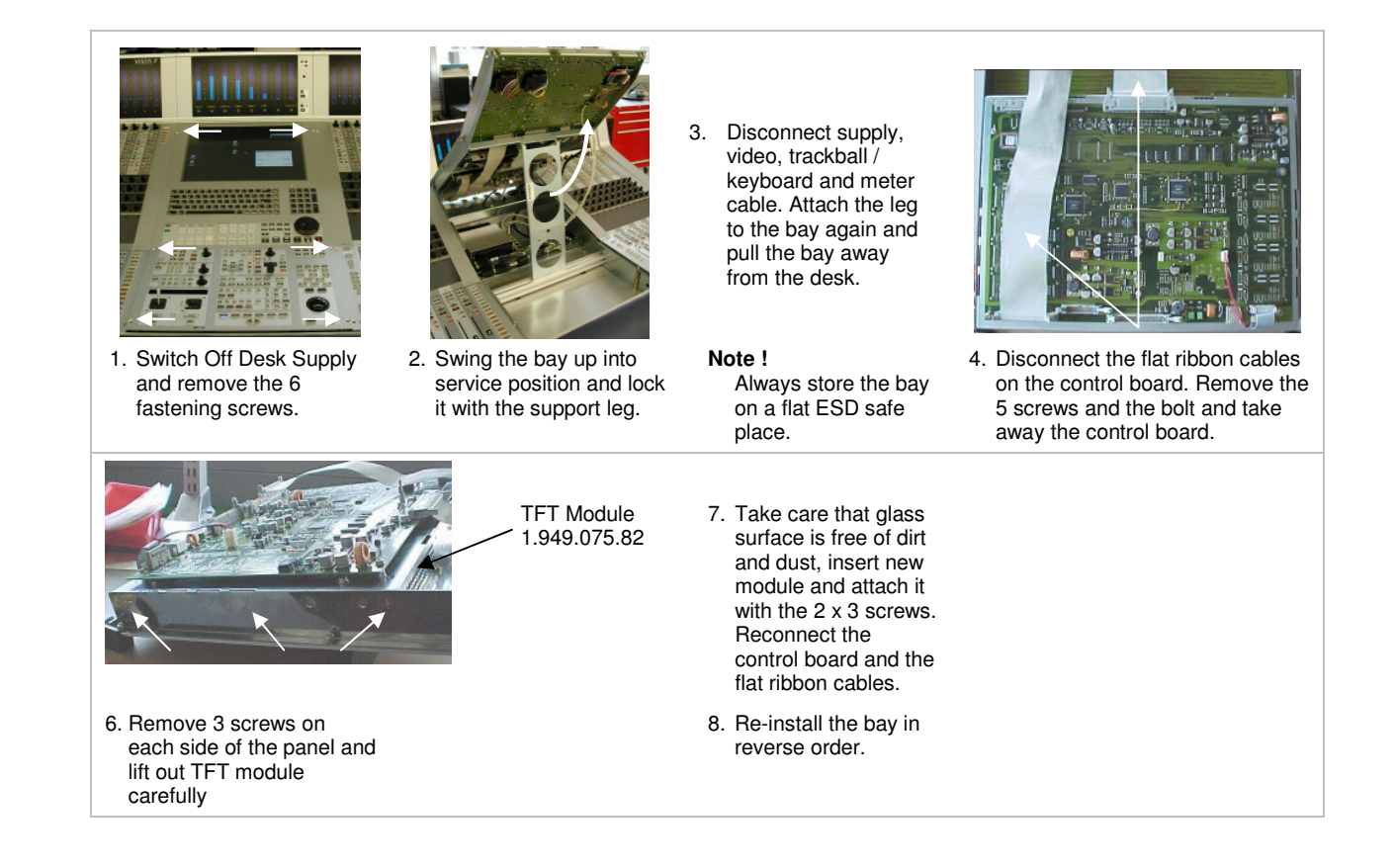

## 3. Remote Fader Bay 1.949.700.00 (1.949.705.00 for Vista 6)

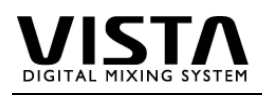

# 4. Desk & PC

|                             | Vista 6      | Vista 7      | Vista 8      | Red. PC      |
|-----------------------------|--------------|--------------|--------------|--------------|
| Power Distribution Board    | 1.949.150.81 | 1.949.150.81 | 1.949.150.81 | 1.949.152.00 |
| TC Reader Module            | 1.949.010.21 | 1.949.010.21 | 1.949.010.21 |              |
| Power Supply 24V/20A        |              | 89.20.2014   |              |              |
| Power Supply 24V/12A        | 89.20.2017   | 89.20.2017   | 89.20.2017   | 89.20.2017   |
| Mainboard (without CPU/RAM) | 89.20.1122   | 89.20.1122   | 89.20.1122   | 89.20.1122   |
| Harddisk                    | 89.20.1130   | 89.20.1130   | 89.20.1130   | 89.20.1130   |
| Video Graphic Board         | 89.20.1131   | 89.20.1131   | 89.20.1131   | 89.20.1131   |
| Serial Interface Board      | 89.20.1132   | 89.20.1132   | 89.20.1132   | 89.20.1132   |
| CD-Rewriter                 | 89.20.1140*  | 89.20.1140*  | 89.20.1140*  | 89.20.1140*  |
| Trackball                   | 89.20.1144** | 89.20.1144** | 89.20.1144** |              |
| IDE RAID Card FastTrak      | 89.20.1136   | 89.20.1136   | 89.20.1136   |              |
| PCI Memnet Card             | 1.950.450.20 | 1.950.450.20 | 1.950.450.20 | 1.950.450.20 |

- \* the following models have been used before in Vista Desks: Philips PCRW 1208K (89.20.1134), Philips PCRW 5224 (89.20.1139), LiteOn LTR 52327 (89.20.1140). The current software (DirectCD 5.3.4) supports all models, when upgrading from the 1208 to the newer writers, an upgrade of the DirectCD software is required (See Vista Service Note 12/2003)
- \*\* The trackball 89.20.1134 has been used in Vista 6 and 7 desks. It is mechanically not compatible with the current 89.20.1144 (optical trackball) which is now installed in all desk. Please note that there were different versions of the optical trackball : a dark one for Vista 6/7/8, which was replaced by a first bright one, and finally a second bright one for all desks (incl the redundant Vista 8)

#### **Software Installation**

- Burn the installation .zip file onto a CD-R and insert the CD-R into Vista console
- Go to menu Start->Programs->Startup and click on the program "VistaMouseLoader". This program makes sure that the windows cursor doesn't reach the area of Vistonics screens.
- If you have a folder called "C:\Vista\_old", delete this folder. Rename your existing folder "C:\Vista" into "C:\Vista\_old"
- Extract the installation zip archive (Vista7\_Vxxx.zip) on your CD-R to the internal C:\ drive. It will generate a new folder "C:\Vista" containing the subfolders "C:\Vista\bin\_release", "C:\Vista\system" and "C:\Vista\XML"
- Registration is only required for upgrades before V3.3 skip this step for V3.3 installation (or later) : Launch the program file "RegVista.Bat" in the folder " C:\Vista ".Confirm that each message ends with the word "successfully".
- Go to menu Start->Programs->Startup and click on the program "VistaMouseLoader". This
  will make this program active again and you won't be able to move your mouse cursor
  outside the GC area of the console.

#### **Firmware Installation**

| Name 🔺          |  |
|-----------------|--|
| 🖻 bardec 20.ttf |  |
| 🖻 kakadu 20.ttf |  |
| 🗄 VBackup.exe   |  |
| 🖸 VCal.exe      |  |
| 🛄 Vfwupd.exe    |  |
| 🖬 VTest.exe     |  |
| 🖻 xDos20.H86    |  |
| 🖻 xDos21.H86    |  |
| 🖻 xDos22.H86    |  |
|                 |  |

The VistaAdminTools menu includes all maintenance utilities as well as the firmware program files. For upgrading close the Vista application and start the Vista Firmware Upgrade Utility (Vfwupd.exe).

You will be guided through the firmware upgrade process step by step. Take care NOT to interrupt the sequence until the firmware upgrade is completed ! Switching off the desk's mains supply during the upgrade could leave the Vista desk in a non-working state.

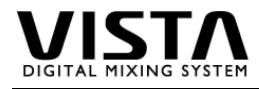

| 2. Search for attached Vista Bay<br>Bay 1: Faderbay, diman<br>Bay 2: Faderbay, diman<br>Bay 3: Faderbay, diman<br>Bay 4: Controbay, dima                                    | s and report firmware versions<br>ager: 12, bardec: 20, kakadur. 20, xD05: 22<br>ager: 12, bardec: 20, kakadur. 20, xD05: 22<br>ager: 12, bardec: 20, kakadur. 20, xD05: 22<br>ager: 12, bardec: 20, kakadur. 20, xD05: 22 | 1.<br>2.                 | First the status of the available firmware is indicated.<br>The second step searches for the installed firmware<br>versions in the desk.                                                                                   |
|----------------------------------------------------------------------------------------------------|----------------------------------------------------------------------------------------------------|--------------------------|----------------------------------------------------------------------------------------------------|
| Bay 5:     Faderbay, diman       Bay 6:     Faderbay, diman       Bay 7:     not found or not       Bay 8:     not found or not       3:     Download the firmware to all B | ager: 12, bardec: 20, kakadu: 20, xDOS: 22<br>ager: 12, bardec: 20, kakadu: 20, xDOS: 22<br>nstalled in this acks configuration<br>nstalled in this desk configuration                                                     | At<br>rec<br>file<br>wit | this step it is possible to verify if a firmware upgrade is<br>quired (installed version is older than the current program<br>s) or not. Exit the utility if no upgrade is necessary, proceed<br>h 'Next' for the upgrade. |
| 4. Power off the Desk<br>5. Power on the Desk                                                                                                    |                                                                                                    | 3.<br>4.                 | The program files are downloaded to the bays.<br>Switch of the desk hardware (single botttom power<br>switch) and wait until the utility asks to                                                                           |
| 6. Exit this application                                                                                                    |                                                                                                    | 5.<br>6.                 | switch the desk on again.<br>Exit the application. The desk is now upgraded.                                                                                                    |
|                                                                                                    | Cancel / Exit Next >>                                                                                                    | 1                        |                                                                                                    |

#### **TFT Settings**

Production Vista Desks are fitted with DVI controlled TFT monitors. The brightness my be adjusted in the Vista settings (introduced with V3.5, refer to the manual for details)

In the Display properties, the following settings are used as default values :

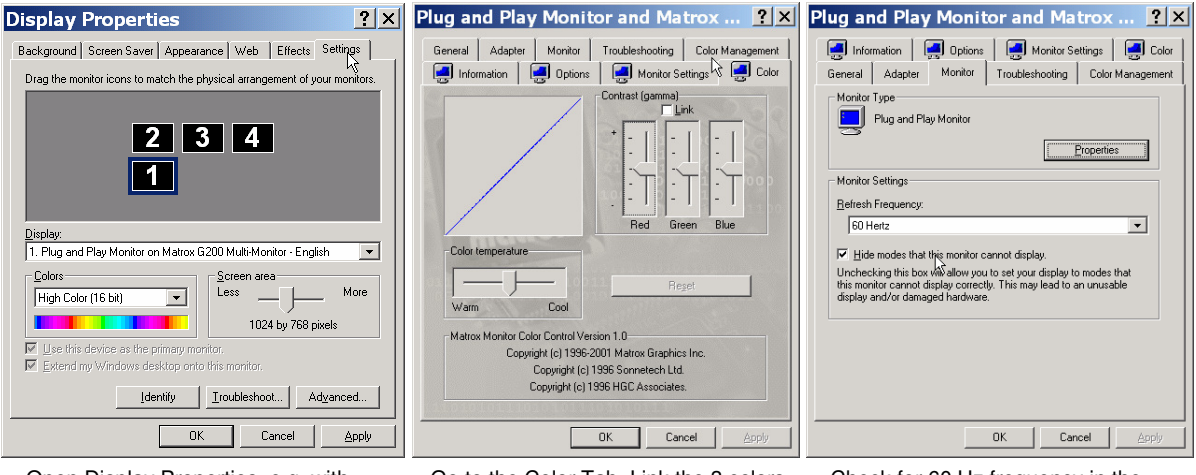

Open Display Properties, e.g. with right-clicking desktop .. choose the 'Settings' tab and select 'Advanced ..'

Go to the Color Tab. Link the 3 colors, press Reset, and increment the setting 4 steps (with UP key) Check for 60 Hz frequency in the Monitor tab.

Since index-81 version of the control bay provides a second video input of the TFT, the F8 key allows to switch between internal (DVI, control bay) and external use (VGA, any 3<sup>rd</sup> party external device). If an adjustment of the analog VGA interface is required, please refer to the on-screen interface manual of the board manufacturer. The on-screen control keys are accessible in the enhanced Vtest utility (needs to be started in expert mode)

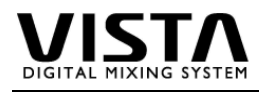

#### Power Supply 89.20.2014

The Vista 7 Power Supplies provide 24V / 20A for bays and internal components (see Distribution Board for details). No voltage adjustment is required.

The supplies are locked to mounting rails and can be replaced as follows :

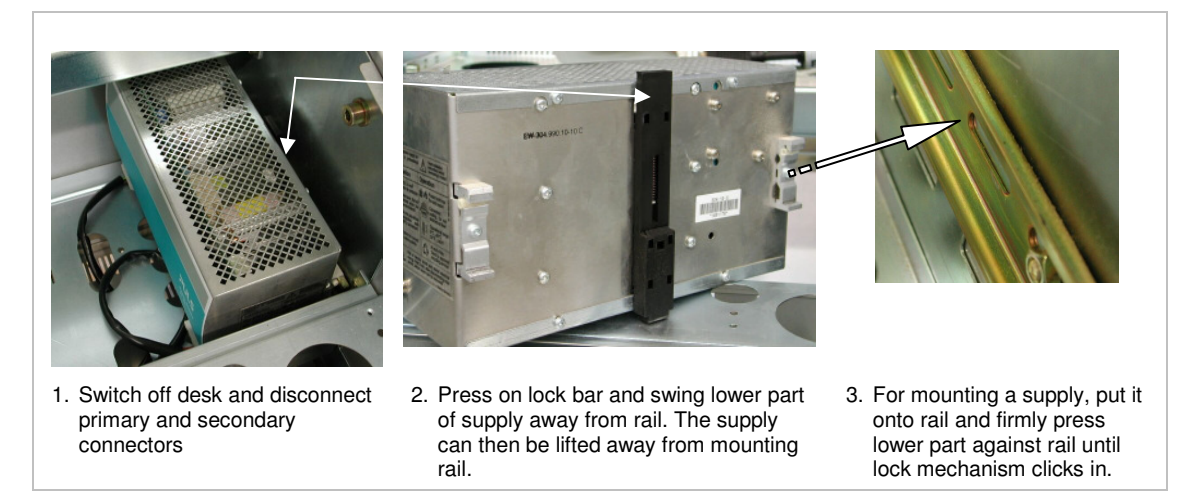

#### Power Supply 89.20.2017

The 89.20.2014 Supply has been replaced with the 2017 version.

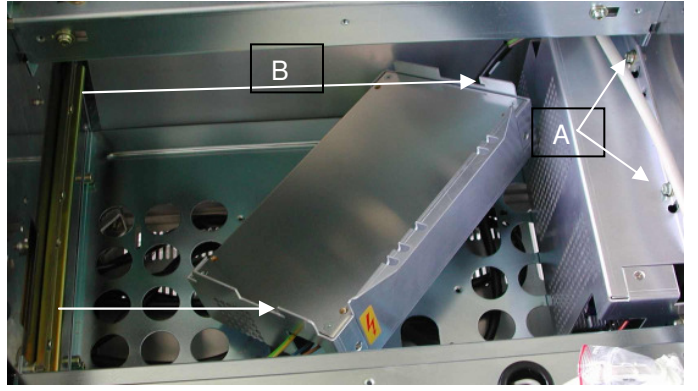

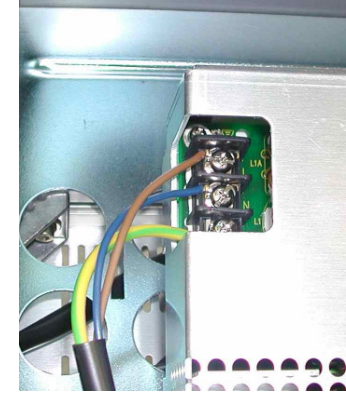

2017 supplies are unmounted by removing 2 screws (A) and lifting the supply from the mounting rail (B).

disconnect primary ....

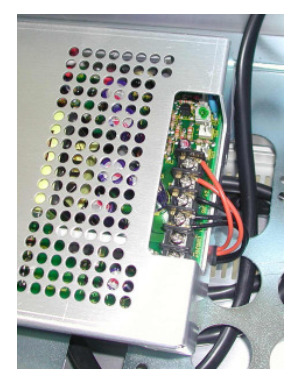

..... and secondary cable for replacing a power supply.

Spares are either available as single supply modules (89.20.2017) or with the mounting frame (89.20.2017-V) which is comptible to the previous 2014 model (to be mounted on rail mechanism)

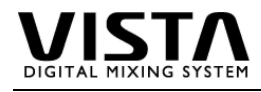

#### Hard Disk / CD Writer

The 2 redundant hard disks are installed in separate SilentDrive enclosures and mounted in a common frame below one of the fader bays. There are 2 versions of the frame, the newer one has an additional suspension for improved noise suppression.

The CD writer is located below the hard disks and attached to the frontpanel.

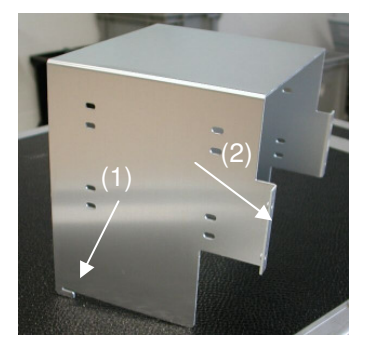

Frame A is locked to the bottom frame with a mounting lug (1) and attached to the front panel with 4 screws (2)

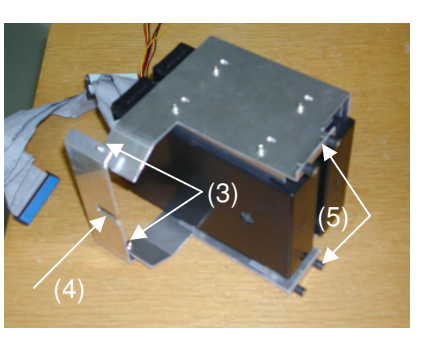

Frame B with additional suspension (3) is secured to the bottom frame with a mounting screw (4) and attached to the front panel with 4 screws (5)

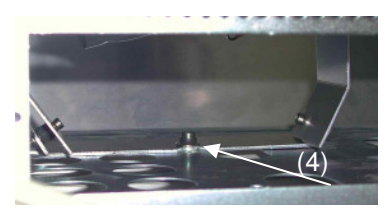

For deinstalling the hard disk frame type B, the CD writer needs to be removed first.

#### **Replacing the CD Writer**

The CD Writer is located below the hard drives and attached to the frontpanel with 2 screws (3, see below). It can be replaced by removing these, disconnecting IDE and power cable at the writer's rear side (it might be necessary to remove HD frame for that purpose) and pulling it out to the front.

#### **Replacing a Hard Disk**

For replacing a disk proceed as decribed below in steps 1-4.

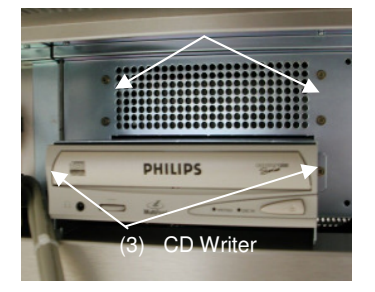

1. Switch off desk and unscrew the 4 front screw. You can then shift the frame back and lift it up

3 Refer to the SilentDrive Instructions for detailed information about hard disk replacement.

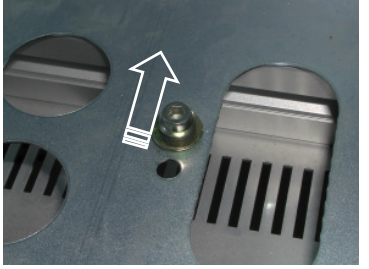

In case of frame type B, remove the CD writer first for loosening the bottom screw which holds the frame in place.

4. Re-install frame with disks and reattach IDE and supply cables.

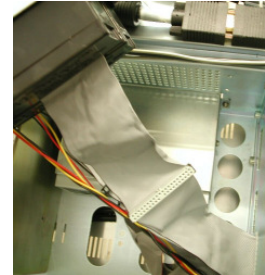

2. Disconnect IDE cables at mother-board and supply cable at distribution board. Carefully take cables back and remove frame with disk enclosures.

| Connection   |  |
|--------------|--|
| Board        |  |
| Distribution |  |
| Vista        |  |

S

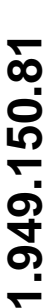

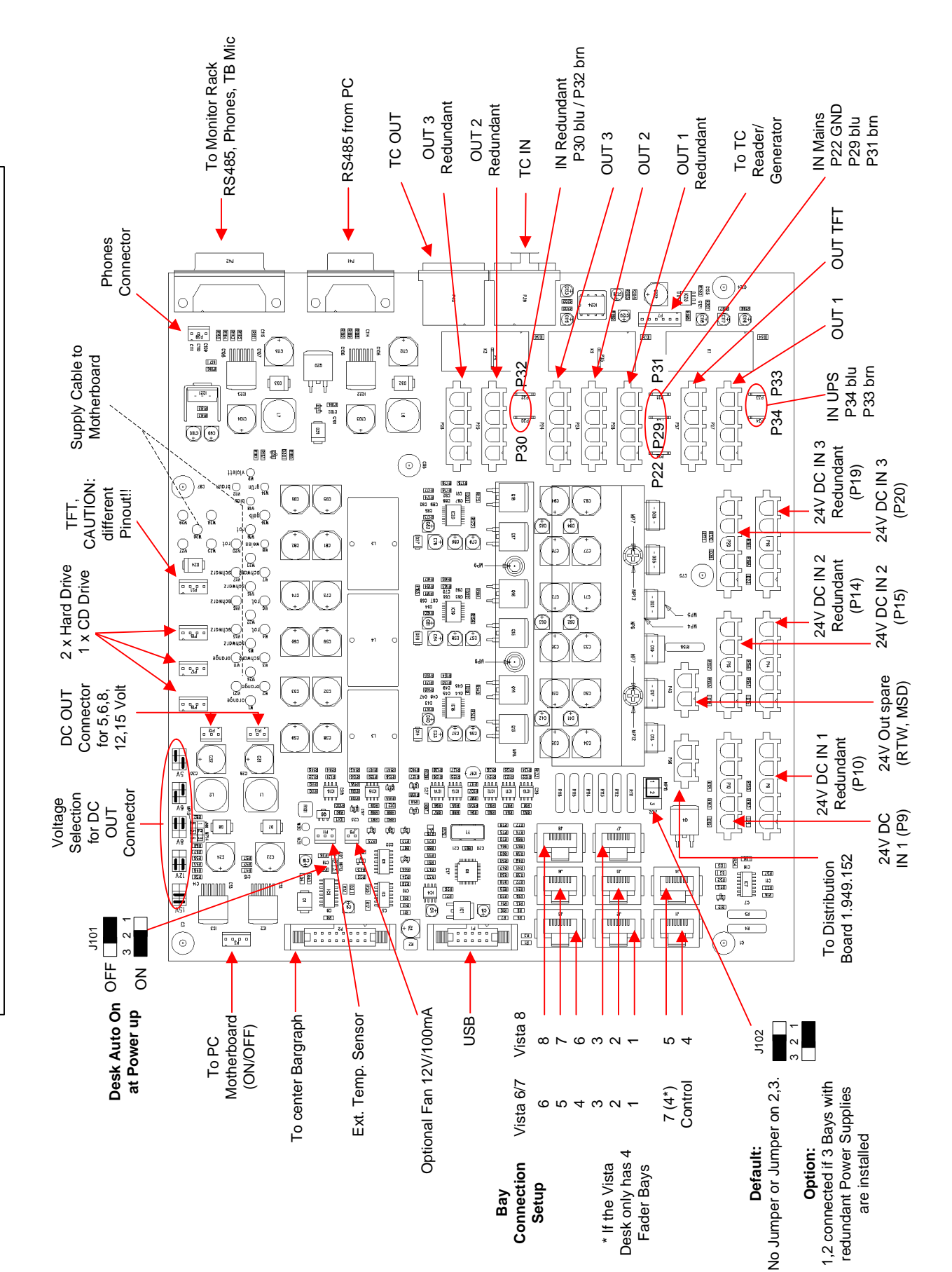

1.949.152 Vista 8 Redundant Distribution Board Connections 11/2005 GR/KS

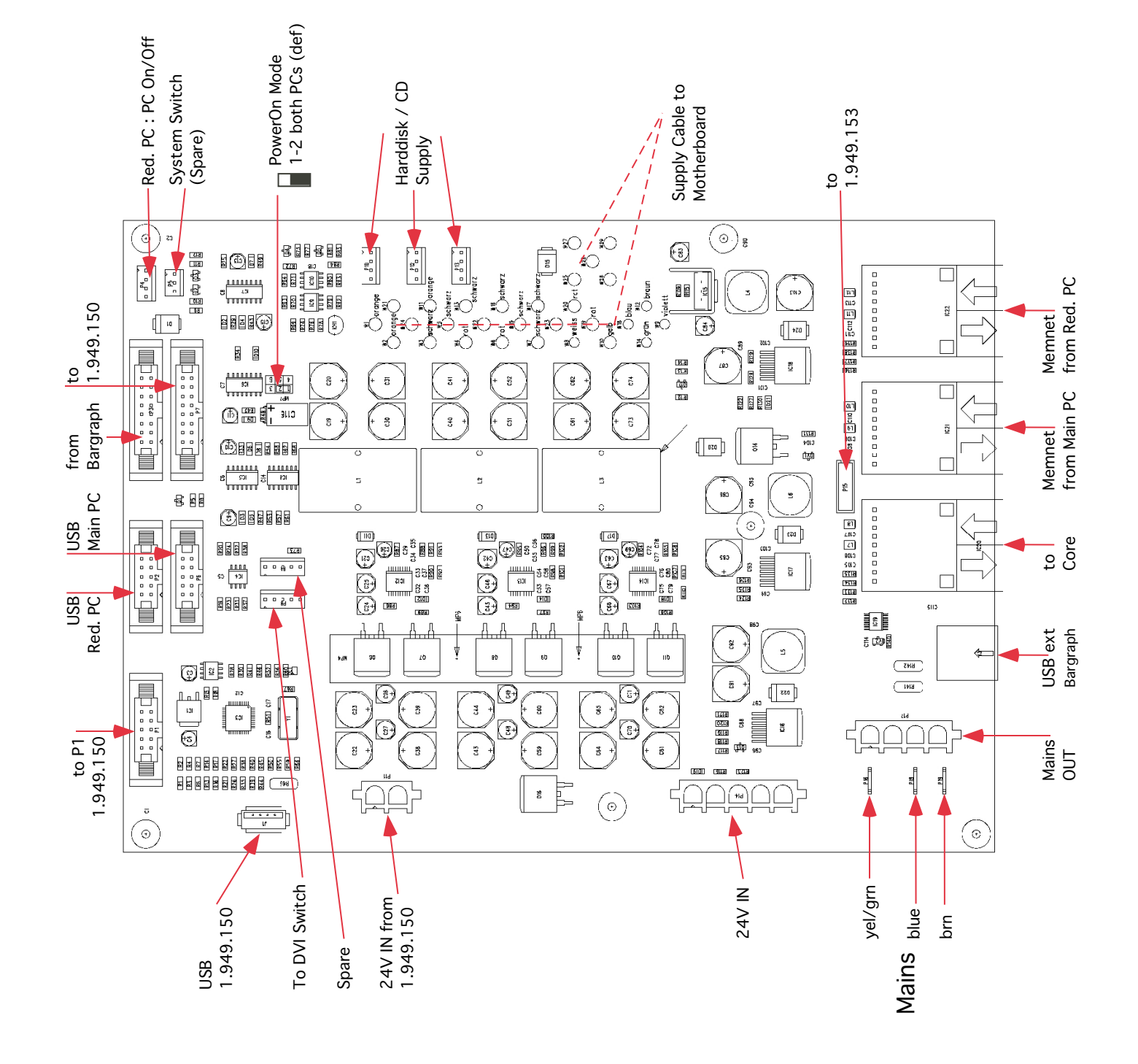

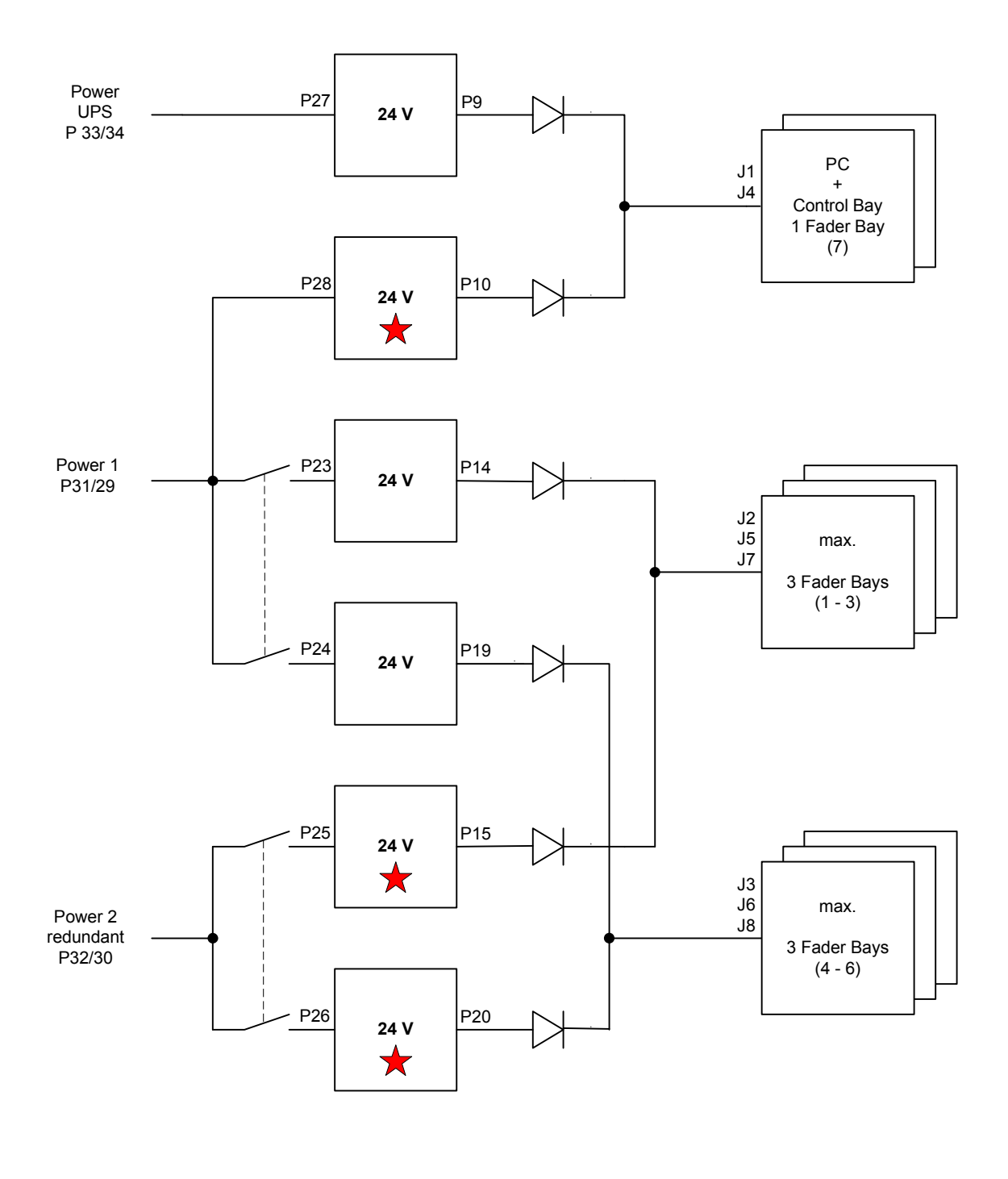

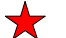

Only with redundant Power Option

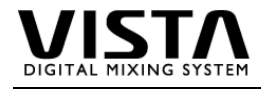

# 5. Redundant PC (Vista 8)

A second redundant PC System is available as option.

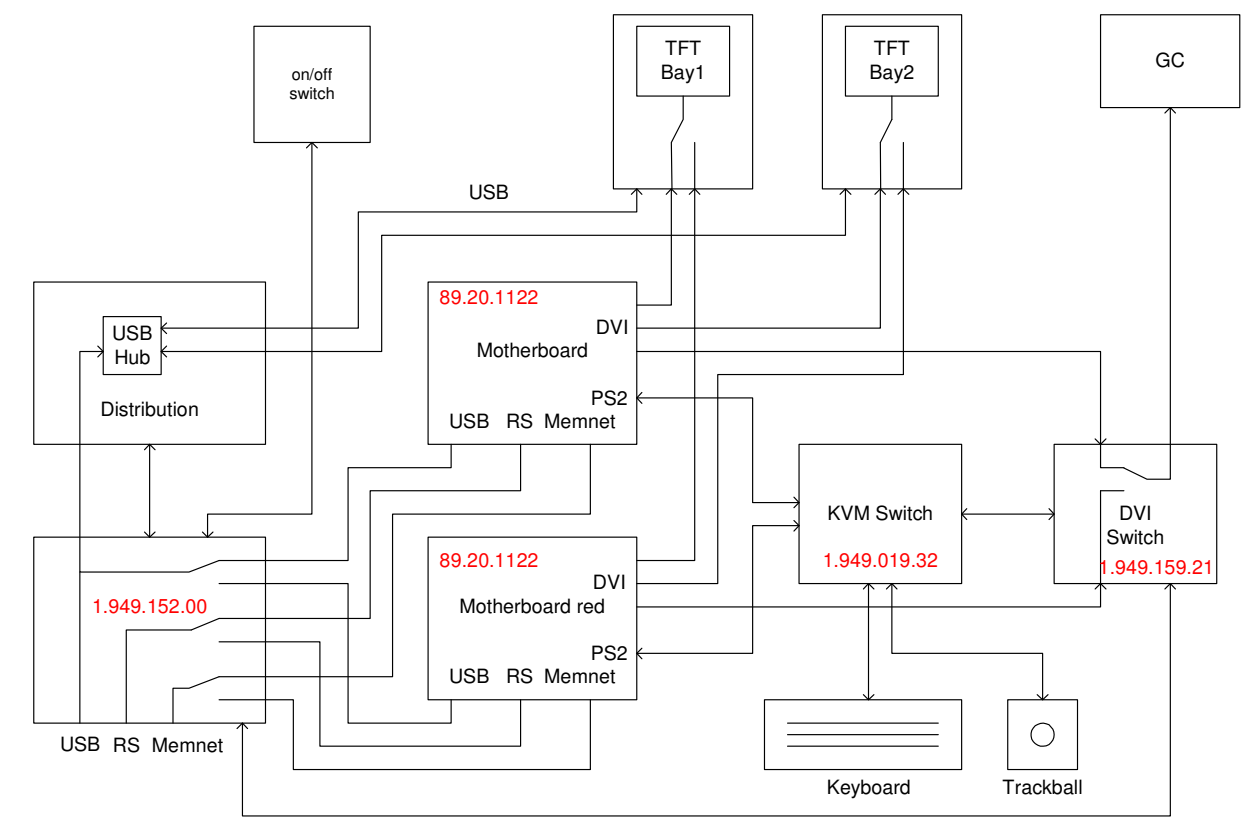

11. 1. 05 ML

Wiring Diagram red. Control System Vista

Emergency switching is done with the corresponding key on the desk surface (near to power switches). A "soft switching" (only keyboard / trackball / video) for control purposes is achieved with the key combination "SHFT -" and "SHFT +".

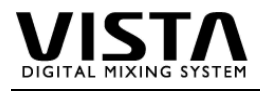

# 6. Core

| 1.950.605.26 | PEAES Board  |
|--------------|--------------|
| 1.950.606.22 | PE21 Board   |
| 1.950.610.26 | PE Board     |
| 1.950.616.20 | MADI Board   |
| 1.950.621.20 | Memnet Board |

# 7. Monitoring

| 1.917.410.24 | Monitor Group Selector    |
|--------------|---------------------------|
| 1.917.420.22 | Talkback Selector         |
| 1.917.425.22 | Signal Input Board        |
| 1.917.426.22 | Signal Output Board       |
| 1.917.431.20 | Headphone Amplifier Board |
| 1.949.688.00 | DA Board Monitoring       |
|              |                           |

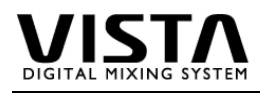

# 8. Vista File Structure

In here you will find a short description of the Vista file structure. Besides others, you will find the following files and folders on your harrdisk C:

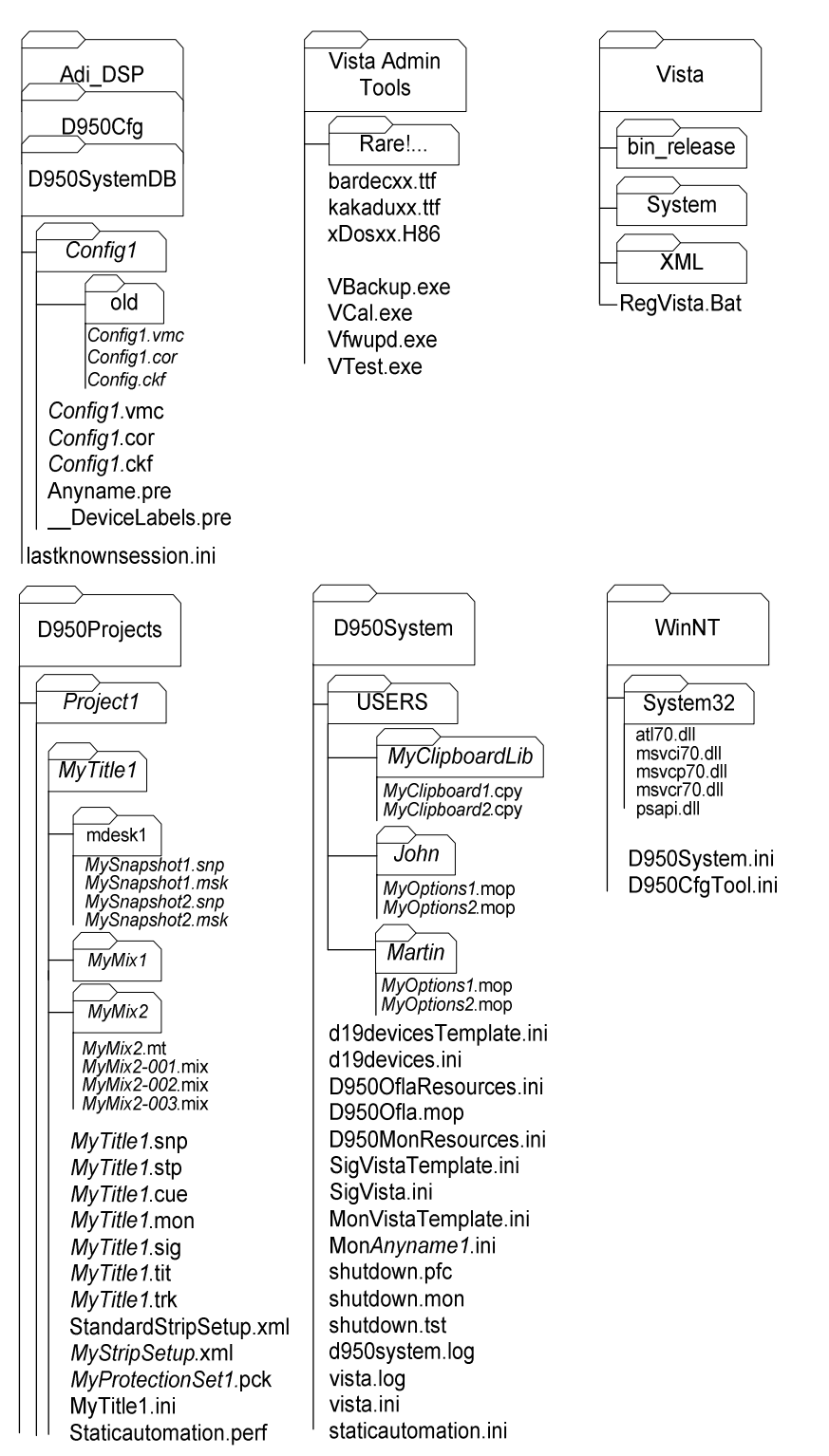

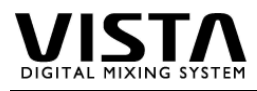

#### Configurations

|                     | Adi_DSP:             | No user access. Contains files in order to generate       |
|---------------------|----------------------|-----------------------------------------------------------|
| Adi DSP             |                      | new configurations                                        |
|                     | D950Cfg:             | Contains configuration editor and all its files. Includes |
| D950Cfa             |                      | a logfile.                                                |
|                     | D950SystemDB:        | Contains all configurations.                              |
| D950SvstemDB        | Config1              | This directory represents a configuration (named e.g.     |
|                     |                      | "Config1"), using a number of DSP cards to make a         |
|                     |                      | predefined console working. I wo of the included files    |
| Config1             |                      | are needed in order to run the configuration on a real    |
|                     |                      | console: ^.vmc and ^.cor                                  |
| old                 | Config1.vmc          | I his file describes the structure of the console and all |
| Config1 ymc         | Operfied oper        | Its parameters                                            |
| Config1.cor         | Conlig L.cor         | This life contains the DSP code for the core.             |
| Config.ckf          | Coniig L.CKI         | This is a text file, which can be opened e.g. with the    |
| Config1 ymc         |                      | information which parts of the concelle are actually      |
| Config1 cor         |                      | running on which DSP cord                                 |
| Config1.cef         |                      | This is a propert file, which stores the same             |
|                     | Anyname.pre          | information as a snapshot file. The difference is that    |
|                     |                      | this file is only accessible for reading for the normal   |
|                     |                      | user and that it exists per configuration (therefore is   |
| astknownsession.ini |                      | available across all titles belonging to one              |
|                     |                      | configuration) The system administrator has the           |
|                     |                      | access rights for creating, deleting or modiving a        |
|                     |                      | preset file.                                              |
|                     | DeviceLabels.pre     | This is preset file with a reserved name. It has the      |
|                     | I                    | format of a standard preset file and contains basically   |
|                     |                      | the same information. If the option "Use Device           |
|                     |                      | Labels" is switched on, this file gets read – with its    |
|                     |                      | patch USER labels interpreted as DEVICE LABELS.           |
|                     |                      | This happens whenever a title is opened. This             |
|                     |                      | means: When opening a title with the device label         |
|                     |                      | option activated the USER label of this file will         |
|                     |                      | overwrite the INHERITED labels (device labels) of         |
|                     |                      | the opened title.                                         |
|                     | Lastknownsession.ini | Stores information about last used configuration and      |
|                     |                      | title when closing the application software.              |

#### Vista

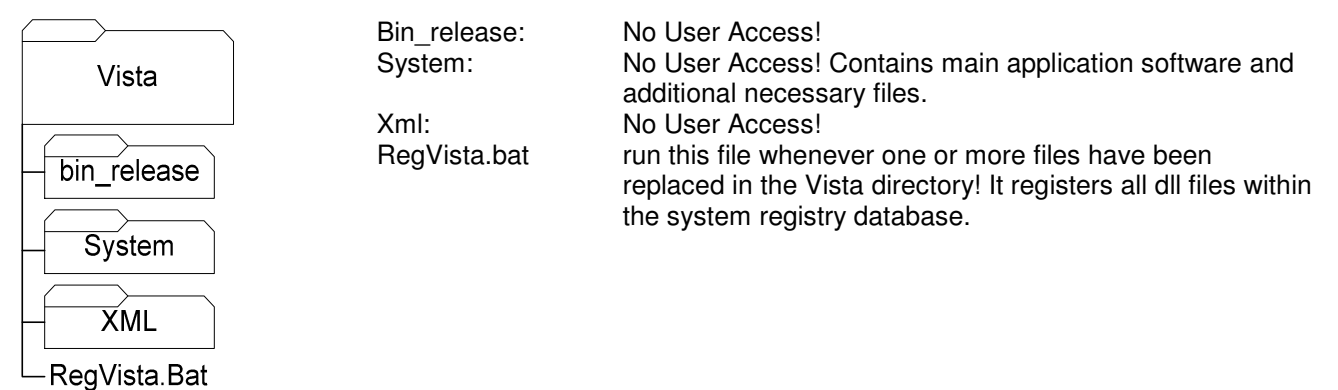

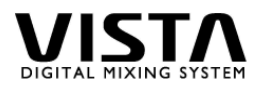

#### WinNT

| WinNT<br>System32<br>atl70.dll<br>msvci70.dll<br>msvcr70.dll<br>psapi.dll<br>D950System.ini<br>D950CfgTool.ini | D950System.ini  | <ul> <li>main .ini file. Stores:</li> <li>hardware configuratin (which components are present and which RS422 port is used for what)</li> <li>system administrator password</li> <li>maximum mix file size</li> <li>9Pin settings: <ul> <li>Whether ADR commands should be done by the machine controller internally or whether the console does it (risk of not being too accurate)</li> <li>Whether the machine should stop looping after recording with autorecord once.</li> <li>Whether to send no record commands at all, Edit on/off or "crash record"</li> <li>Whether it is allowed to cross time 0:00:00:00 when locating and working with offsets.</li> </ul> </li> </ul> |
|----------------------------------------------------------------------------------------------------|-----------------|----------------------------------------------------------------------------------------------------|
|                                                                                                    | Debucigroui.ini |                                                                                                    |

## Vista Admin Tools

|                         | Rare! For bays w | ith VGA interfaces only!!! :                                                                                                    |
|-------------------------|------------------|----------------------------------------------------------------------------------------------------|
| Vista Admin             |                  | This directory contains two versions of Vcal.exe file, which are                                                                                                    |
| Tools                   |                  | necessary, if the console is equipped with analog VGA screens.                                                                                                    |
|                         |                  | (Very early consoles and some remote bays.)                                                                                                    |
| Rare!                   | Bardecxx.ttf     | Downloadable firmware file (reserved name, xx specifies version number)                                                                                                    |
| bardecxx.ttf            | Kakaduxx.ttf     | Downloadable firmware file (reserved name, xx specifies version                                                                                                    |
| kakaduxx ttf            |                  | number)                                                                                                    |
| xDosxx.H86              | xDosxx.H86       | Downloadable firmware file (reserved name, xx specifies version number)                                                                                                    |
| VBackup.exe<br>VCal.exe | Vbackup.exe      | Backup script in order to make an image of the whole harddisk                                                                                                    |
| Vfwupd.exe              | Vcalexe          | Tool to adjust LED and TET brightness                                                                                                    |
| VTest.exe               | Vfwupd.exe       | Tool downloading firmware into Vista desk. Checks for newest version of Bardecxx.ttf, Kakaduxx.ttf, xDosxx.H86 in the same directory, verifies currently loaded firmware and manages download. |
|                         | VTest.exe        | Tool to check functionality of Vista desk hardware as well as<br>calibrate faders and/or joysticks.                                                                                            |

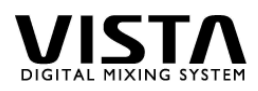

| D950System                                                                                       |                                                              |                                                                                                    |
|--------------------------------------------------------------------------------------------------|--------------------------------------------------------------|----------------------------------------------------------------------------------------------------|
| D950System                                                                                       | USERS:                                                       | Contains various subdirectories. Each directory represents one user and his option files and maybe his individual clipboard                                                                                                    |
| USERS<br>MyClipboardLib                                                                          | MyClipboardLib                                               | Contains multiple sets of clipboard settings for<br>copying into channels. This directory may also<br>be located within the directory of an individual<br>user, depending on where the operator                                                                                                    |
| MyClipboard1.cpy<br>MyClipboard2.cpy<br>John<br>MyOptions1.mop                                   | MyClipboard1.cpy                                             | decided to store the library.<br>clipboard file storing clipboard data. The<br>following data or combinations of them may be<br>contained within one file: EQ, Filters,                                                                                                    |
| MyOptions2.mop                                                                                   | lohn.                                                        | channel                                                                                                    |
| MyOptions1.mop<br>MyOptions2.mop<br>d19devicesTemplate.ini<br>d19devices.ini                     | MyOptions1.mop<br>D19devicesTemplate.ini<br>D19devices.ini   | contains validas mix option nice and our disc<br>contain clipboard libraries.<br>Mix option file, containing a set of mix options.<br>template file for D19devices.ini file<br>contains definitions of studer microphone<br>proamplifiers connected to a specific                                                                                                    |
| D950Ofla.mop<br>D950MonResources.ini<br>SigVistaTemplate.ini                                     | D950OflaResources.ini<br>D950Ofla.mop                        | installation<br>No User Access!<br>Contains current mix options. If deleted,                                                                                                    |
| SigVista.ini<br>MonVistaTemplate.ini<br>Mon <i>Anyname1</i> .ini<br>shutdown.pfc<br>shutdown.mon | D950MonResources.ini<br>SigVistaTemplaet.ini<br>SigVista.ini | No User Access!<br>template file for SigVista.ini file<br>signalling file, contains definitions of GPI/O,<br>DIM logic and remote controllable TALK and                                                                                                    |
| shutdown.tst<br>d950system.log<br>vista.log<br>vista.ini<br>staticautomation.ini                 | MonVistaTemplate.ini<br>MonAnyname1.ini                      | template file for MonAnyname1.ini<br>monitoring file, defining CR monitoring format,<br>Studio A/B, Digital Insert, software popup<br>extension for source selectors as well as the<br>definition of the source selectors and their<br>sources. DIM level is also specified in this file.<br>There can be various versions of this file. Each<br>title remembers which file was leaded when it                                                                                                    |
|                                                                                                  | Shutdown.pfc                                                 | <ul> <li>was closed last.</li> <li>stores last preferences such as positions of windows, position of toolbar etc. This file also stores the names (!) of interface subclasses!</li> <li>Included are also:</li> <li>TC offsets and reader settings, setting of "Auto Select" in General Patch targets, device label option settings and (on D950 only) setting of GC multidesk group if present.</li> <li>This file may exist multiple times with user names and the ending .pfc. Since</li> <li>Shutdown.pfc gets overwritten everytime the application is quit, it is wise to keep a version of it with user preferences under a special</li> </ul> |
|                                                                                                  | Shutdown.mon                                                 | name.<br>stores the last settings of the monitoring when<br>shutting down application software.                                                                                                    |
|                                                                                                  | Shutdown.tst                                                 | stores last timecode related settings when shutting down application software                                                                                                    |
|                                                                                                  | D950system.log                                               | stores a log file with various information for studer service & support.                                                                                                    |
|                                                                                                  | Vista.log                                                    | stores a log filewith various Vista related                                                                                                    |

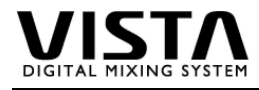

| information for studer service & support                                   |
|----------------------------------------------------------------------------|
| hold information, which are specific to that                               |
| desk, independent of titles etc. This file must                            |
| not be edited manually. All information is                                 |
| stored by the application software (setup                                  |
| menus).                                                                    |
| Stored information:                                                        |
| <ul> <li>Duration for detection of momentary key<br/>activation</li> </ul> |
| - Timeout for operations with multiple steps                               |
| (e.g. copy/paste)                                                          |
|                                                                            |

- -
- Jog and shuttle sensitivity Headroom of meters. (Where does the headroom indication start.)
- Peak hold state with threshold setting
- Overload hold state -
- State of use of monitoring keys as -PEC/DIR switching

stores global static automation options. Stored information:

- Crossfade switch position (beginning, during, afer crossfade)
- Default snapshot mask -
- Trim mode active \_

Vista.ini

StaticAutomation.ini

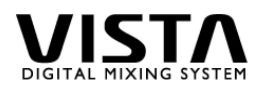

|                        | mdesk1:                 | directory contains all snapshots of a specific       |
|------------------------|-------------------------|------------------------------------------------------|
| D950Projects           | MyChanabatt ann         | ulle.<br>stores all sudio asttings of a deale        |
|                        | MySnapshot I.snp        | stores all audio settings of a desk                  |
|                        | MySnapshot1.snp.msk     | stores a mask, dedicated to the snapshot,            |
| Project1               |                         | making the snapshot a "partial" snapshot. It also    |
| 110jeet1               |                         | contains snapshot crossfade time of the              |
|                        |                         | corresponding snapshot.                              |
|                        | MyMix2:                 | a mix directory contains one file with the ending    |
|                        | 2                       | ".mt", which stored the structure of the mix tree.   |
|                        |                         | and many mix pass files. Each mix pass file          |
| mdosk1                 |                         | contains ALL mix data up to that specific pass. It   |
|                        |                         | is therefore possible to use one mix file and        |
| MySnapshot1.snp        |                         | nlavback a whole mix                                 |
| MySnapshot1.msk        | My/Title1 app           | playback a whole mix.                                |
| MySnapshot2 msk        | My Hue LShp             | stores a snapshot when leaving the title upon        |
|                        |                         | shudown or title change                              |
|                        | Mylitle1.stp            | nistorical file, no function                         |
|                        | My litle1.cue           | stores all cue points (timecode markers) which       |
|                        |                         | are generated in that tile                           |
|                        | MyTitle1.mon            | stores last monitoring settings when leaving this    |
| MvMix2.mt              |                         | title upon title change or shutdown of system.       |
| <i>MyMix2-001</i> .mix | MyTitle1.sig            | stores specific GPIO settings such as faderstart     |
| <i>MyMix</i> 2-002.mix |                         | and redlight definition of that specific title.      |
| MyMix2-003.mix         |                         | (Definitions are done the the GC application.)       |
| MyTitle1 spp           | MvTitle1.tit            | Stores title memo text and which monitoring file     |
| MuTitle 4 str          | ,<br>,                  | will be loaded when opening this title.              |
|                        | MvTitle1 trk            | no function (historical file)                        |
| MyTitle1.cue           | StandardStrinSetup xml  | stores strip setup. Standard name if no other is     |
| MyTitle1.mon           | olandardolinpoolap.xiii | aiven                                                |
| MvTitle1.sig           | MyStripSotup yml        | stores strip setup with user defined name. The       |
|                        | MyStripSetup.xim        | reference, which strip actup file was used with      |
|                        |                         | thet exectly title is stored in the title in file    |
|                        |                         | that specific title is stored in the title. In the   |
| StandardStripSetup.xml | MyProtectionSet1.pck    | Object picker file. When doing any set of objects    |
| MyStripSetup.xml       |                         | with the object picker (e.g. for protecting certain  |
| MvProtectionSet1.pck   |                         | objects from being dynamically automated), this      |
|                        |                         | set can be stored under any name with the            |
|                        |                         | ending ".pck".                                       |
| Staticautomation.perr  | MyTitle1.ini            | stores all kind of information regarding this title: |
|                        |                         | <ul> <li>last active mix tree</li> </ul>             |
|                        |                         | <ul> <li>last active strip setup</li> </ul>          |
|                        |                         | - monitor meter assignments                          |
|                        |                         | - whether red LED should indicate clipping or        |
|                        |                         | "entering headroom"                                  |
|                        |                         | - whether strip setup window shows interited         |
|                        |                         | labels                                               |
|                        |                         | - definition of channels which are save from         |
|                        |                         | muting when hitting "solo in place"                  |
|                        |                         | maning when many solo in place                       |

Staticautomation.perf

- selected label type on second line of desk label display when leaving this title.
- label display when leaving this title.
  Selected mode PFL/SOLO/SIP when leaving this title.

stores current performance mask and protected patch points